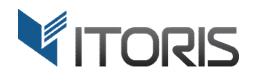

# **Enhanced Polls** extension for Magento

# **User Guide**

version 2.0

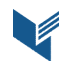

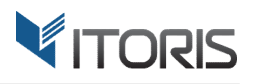

## **Contents**

| 1. Introduction                                   | 3 |
|---------------------------------------------------|---|
| 2. Installation                                   | 3 |
| 2.1. System Requirements                          | 3 |
| 2.2. Installation                                 | 3 |
| 2.3. License                                      | 3 |
| 3. How to Use                                     | 4 |
| 3.1. General Settings                             | 4 |
| 3.2. Backend                                      | 4 |
| 3.2 Frontend                                      | 5 |
| 3.2.1 View More Products Button on Category Pages | 5 |

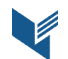

# **1. Introduction**

The document is a User Guide for extension **Enhanced Polls** created for Magento websites. It describes the extension functionality and provides some tips for a quick start.

The extension official page – <u>https://www.itoris.com/magento-view-more-products.html</u>

The purpose of the Enhanced Polls extension for Magento is to replace standard Magento polls with visual diagrams. There are 3 predefined templates for each poll with animated results. The polls are submitted via AJAX, no page reloading.

# 2. Installation

# 2.1. System Requirements

The extension works under Magento from 1.4.x and higher. The extension works with Apache 1.3.x and higher, PHP 5 or higher, Linux or IIS.

# **2.2. Installation**

Download the extension installation zip package from your account at <u>https://www.itoris.com/</u> and unpack it to the root of your Magento site by (S)FTP. Then flush cache in your Magento backend following **System > Cache Management**.

# 2.3. License

Please find the license agreement at <u>https://www.itoris.com/magento-extensions-license.html</u>

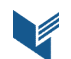

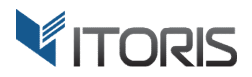

# 3. How to Use

## **3.1. General Settings**

The general settings are available following **System > ITORIS Extensions > Enhanced Polls.** 

Extension Enabled – enables or disables the extension.

| Dashboard                        | Sales       | Catalog | Customers | Promotions   | Newsletter    | CMS | Reports | System | @ Get help for this page |
|----------------------------------|-------------|---------|-----------|--------------|---------------|-----|---------|--------|--------------------------|
| Current Config<br>Default Config | uration Sco | ope:    | Enha      | nced Polls ( | Configuration | 1   |         |        | Back Reset Save Settings |
| Manage Stores                    | <u>}</u>    |         | Enhance   | ed Polls     |               |     |         |        |                          |
|                                  |             |         | Extens    | ion Enabled  | [             | Yes |         |        | ×                        |
|                                  |             |         |           |              |               |     |         |        |                          |
|                                  |             |         |           |              |               |     |         |        |                          |
|                                  |             |         |           |              |               |     |         |        |                          |
|                                  |             |         |           |              |               |     |         |        |                          |

#### 3.2. Backend

Before configuring the settings, the default "**Polls**" configuration should be enabled. After the "**Polls**" are activated, the settings are available following **CMS** > **Polls** > **Poll Appearance**. The admin can choose how the polls answers are to be displayed on the Frontend. There are three types of diagrams available.

| Dashboard Sales Catalog         | Customers Promotions Newsletter C         | MS Reports System                          | 🕐 Get help for this page                             |
|---------------------------------|-------------------------------------------|--------------------------------------------|------------------------------------------------------|
| Poll Information                | Edit Poll 'What is your favorite co       | lor' Back Reset                            | Delete Poll     Save and Continue Edit     Save Poll |
| Poll Information                | Configure Poll Appearance                 |                                            |                                                      |
| Poll Answers<br>Poll Appearance | Select the type of diagram                |                                            |                                                      |
|                                 | Type 1                                    | Type 2                                     | 🔘 Туре 3                                             |
|                                 | What is your favorite Magento<br>feature? | What is your favorite Magento<br>feature?  | What is your favorite Magento<br>feature?            |
|                                 | Layered Navigation:                       |                                            | - 50%                                                |
|                                 | 20% (100)<br>Price Rules:                 |                                            | - 40%                                                |
|                                 | 50% (250)<br>Category Management:         |                                            | - 20%                                                |
|                                 | 10% (50)<br>Compare Products:             |                                            | - 10%                                                |
|                                 | 20% (100)                                 | Layered Navigation (20%) Price Rules (50%) | Layered Navigation (20%) Price Rules (50%)           |
|                                 |                                           | Category Management (10%)                  | Category Management (10%)                            |
|                                 |                                           | Compare Products (20%)                     | Compare Products (20%)                               |
|                                 | Question colors Automatic                 |                                            |                                                      |

If the admin wants to select different colors for the poll, the "Question color" dropdown has a "Manual" setting. It allows picking colors using hexadecimal color codes.

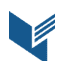

| Dashboard Sales Catalog | Customers Promotions Newsletter CN     | IS Reports System                         | O Get help for this                       |
|-------------------------|----------------------------------------|-------------------------------------------|-------------------------------------------|
| oll Information         | Edit Poll 'What is your favorite col   | or' Back Reset                            | O Delete Poll Save and Continue Edit Save |
| Poll Information        | Configure Poll Appearance              |                                           |                                           |
| Poll Answers            | Soloot the two of diagram              |                                           |                                           |
| Poil Appearance         | Type 1                                 | 💮 Туре 2                                  | 🔘 Туре 3                                  |
|                         | What is your favorite Magento feature? | What is your favorite Magento<br>feature? | What is your favorite Magento<br>feature? |
|                         | Layered Navigation:                    |                                           | - 50%                                     |
|                         | 20% (100)                              |                                           | - 40%                                     |
|                         | Price Rules:                           |                                           | - 30%                                     |
|                         | 50% (250)<br>Category Management:      |                                           | - 20%                                     |
|                         | 10% (50)                               |                                           | - 10%                                     |
|                         | Compare Products:                      | Layered Navigation (20%)                  | Layered Navigation (20%)                  |
|                         | 20% (100)                              | Price Rules (50%)                         | Price Rules (50%)                         |
|                         |                                        | Category Management (10%)                 | Category Management (10%)                 |
|                         |                                        | Compare Products (20%)                    | Compare Products (20%)                    |
|                         | Question colors Manual                 |                                           |                                           |
|                         | Green 0000FI                           | F select                                  |                                           |
|                         | Red FF0000                             | ) select                                  |                                           |
|                         | Magenta 80008                          | 0 select                                  |                                           |

# **3.2 Frontend**

#### **3.2.1 View More Products Button on Category Pages**

The Magento polls look as follows on the Frontend:

#### Type 1:

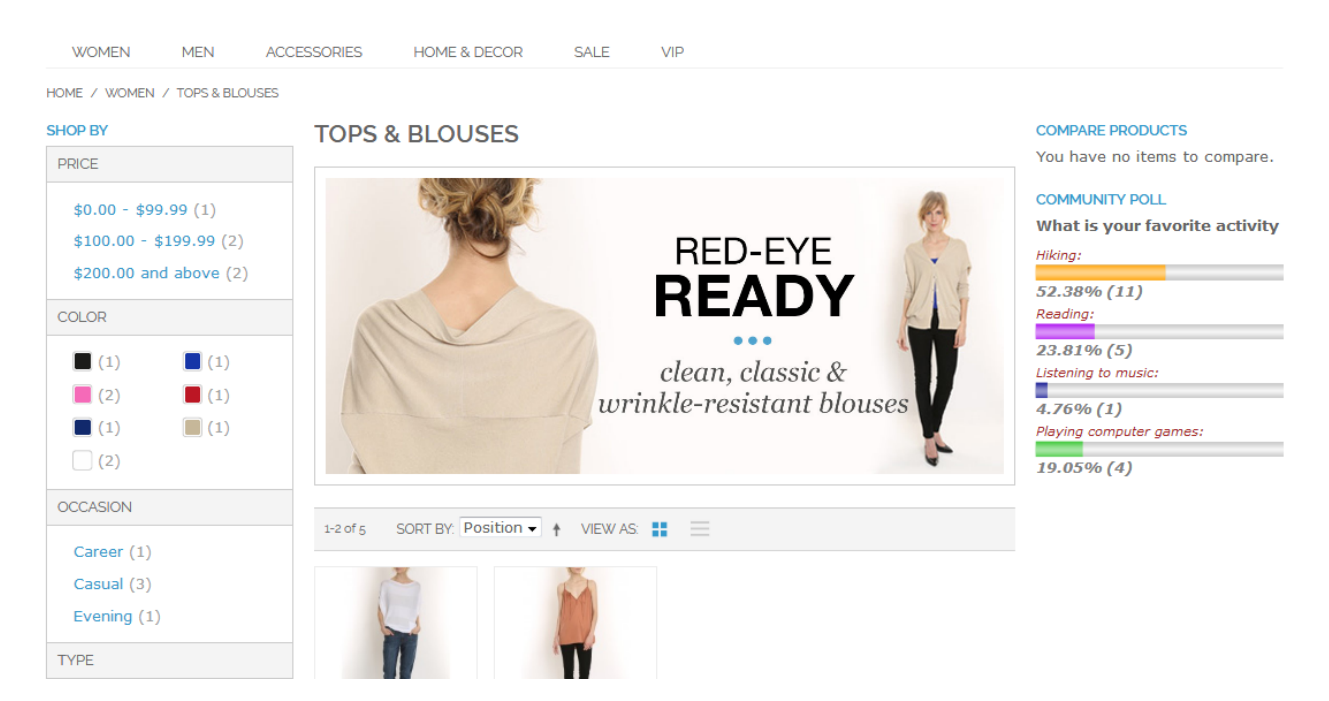

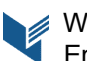

#### Type 2:

| COLOR              | ADD TO CART     | ADD TO CART          |
|--------------------|-----------------|----------------------|
|                    | Add to Wishlist | Add to Wishlist      |
|                    | Add to          | Add to               |
| (3) (1)            | Compare         | Compare              |
| GENDER             |                 |                      |
|                    |                 |                      |
| Female (1)         |                 |                      |
| Male (1)           |                 |                      |
| Malo or Eomalo     |                 |                      |
| (4)                |                 |                      |
|                    | BROAD ST.       |                      |
| MATERIAL           | BRIEFCASE       | #210.00              |
|                    | \$570.00        | \$210.00<br>\$150.00 |
| Leather (4)        | *****           | \$130.00             |
| Other (3)          | 00000           | ****                 |
|                    | ADD TO CART     | ADD TO CART          |
| BAG & LUGGAGE TYPE | Add to Wighligh | Add to Wighligh      |
| Priofesse (1)      |                 |                      |
| Bhercase (1)       | Compare         | Compare              |
| Business (1)       | compare         | compare              |

#### Type 3:

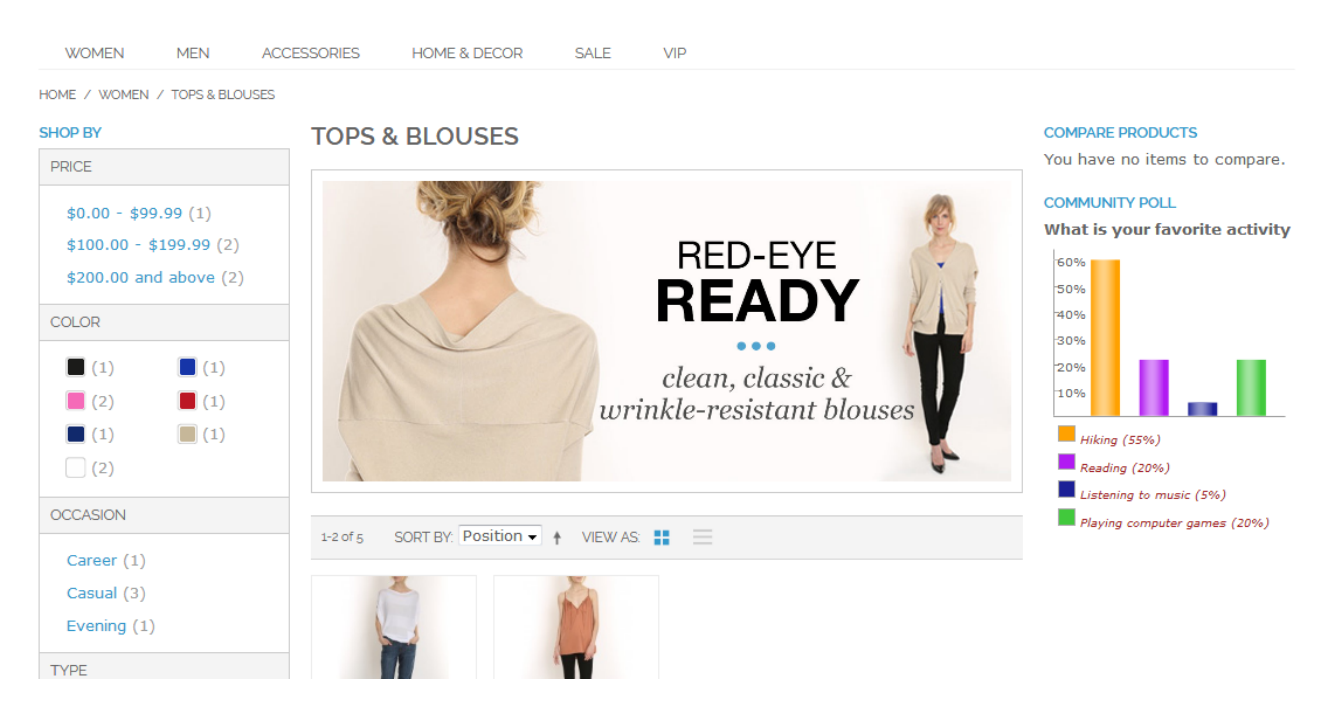

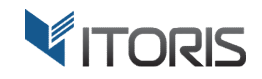